# تاكبشلا ةرادإ لوكوتوربل ةمئالملا تادادعإ نم ةرادملا تالوحملا ىلع (SNMP) طيسبلا 300 ةلسلسلا

#### فدەلا

ةفلتخملا ةزهجألاو ةكبشلا ةراداب (SNMP) طيسبلا تاكبشلا ةرادا لوكوتورب موقي ةمئالم كربخت .همالعاو ام ثدح ىلع ضبقلل تامئالم SNMP مدختسي .اهب ةقفرملا مهف ىلع كدعاست اهنأل ةديفم تامولعملا هذه .ةكبشلا يف ثدحت يتلا ثادحألاب SNMP نيكمت ةيفيك لاقملا اذه حرشي .بسانملا ءارجإلا ذاختاو لضفأ لكشب ةكبشلا تارابتخإ

## قيبطتلل ةلباقلا ةزهجألا

·SG300-10PP

- SG300-10MPP لوكوتورب <sup>.</sup>
- · SG300-28PP-R
- · SG300-28SFP-R
- SF302-08MPP لوكوتورب <sup>.</sup>
- SF302-08PP زارط∪ا ·
- SF300-24PP-R لوحملا⊡
- · لوحملا SF300-48PP-R

### جماربلا رادصإ

·1.4.0.00p3 [SG300-28SFP-R] [قيبطتلل ةلباقلا ىرخألا ةزەجألا عيمج] 6.2.10.18

#### ةمئالملا تادادعإ نيوكت

حتفت **.ةمئالملا تادادعا < SNMP** رتخاو بيولا نيوكت ةادأ ىلإ لوخدلا لجس .1 ةوطخلا *تمئالملا تادادعا* ةحفص:

| Trap Settings                |   |        |
|------------------------------|---|--------|
| SNMP Notifications:          | • | Enable |
| Authentication Notifications |   | Enable |
| Apply Cancel                 |   |        |

لاسراب لوحملل حامسلل enable رايتخالاا ةناخ ددح ،SNMP تامالعا لقح يف .2 ةوطخلا تامالعا SNMP.

ةقوطخلاا SNMP، ةقداصم لشف تالباح لوح تامالعإ لياسراب لوحملل حامسلل (يرايتخإ) .3 ةوطخلا ةقداصملا تامالعإ لقح يف **نيكمت** رايتخالاا ةناخ ددح.

.كب صاخلا نيوكتلا ظفحل **قيبطت** قوف رقنا .4 ةوطخلا

ةمجرتاا مذه لوح

تمجرت Cisco تايان تايانق تال نم قعومجم مادختساب دنتسمل اذه Cisco تمجرت ملاعل العامي عيم عيف نيم دختسمل لمعد يوتحم ميدقت لقيرشبل و امك ققيقد نوكت نل قيل قمجرت لضفاً نأ قظعالم يجرُي .قصاخل امهتغلب Cisco ياخت .فرتحم مجرتم اممدقي يتل اقيفارت حال قمجرت لعم لاحل وه يل إم العاد عوجرل اب يصوُتو تامجرت لا مذه ققد نع امتي لوئسم Systems ال ين الم الم الي الم الم العال الم الم العال الم